Go to https://www.mbshighway.com/Login - Log into your MBS Highway Account

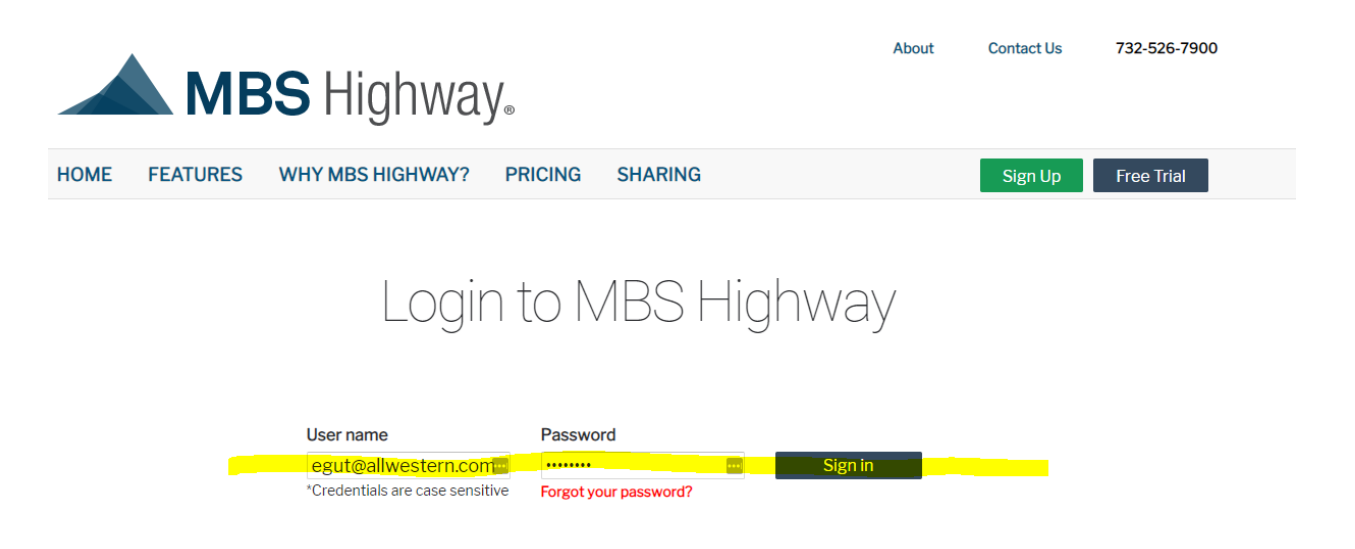

## HOVER on LOAN ADVISOR and CLICK ON DEBT CONSOLIDATION

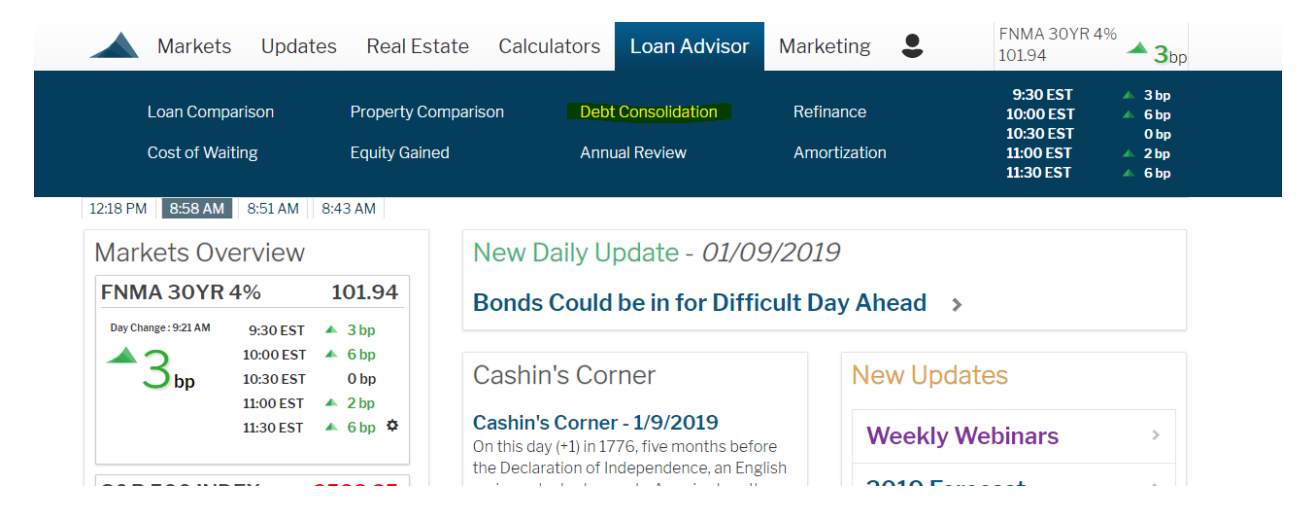

From this page you can load a saved Debt Consolidation Review or Create a NEW one.

SELECT REFINANCE and INPUT INCOME - CLICK START

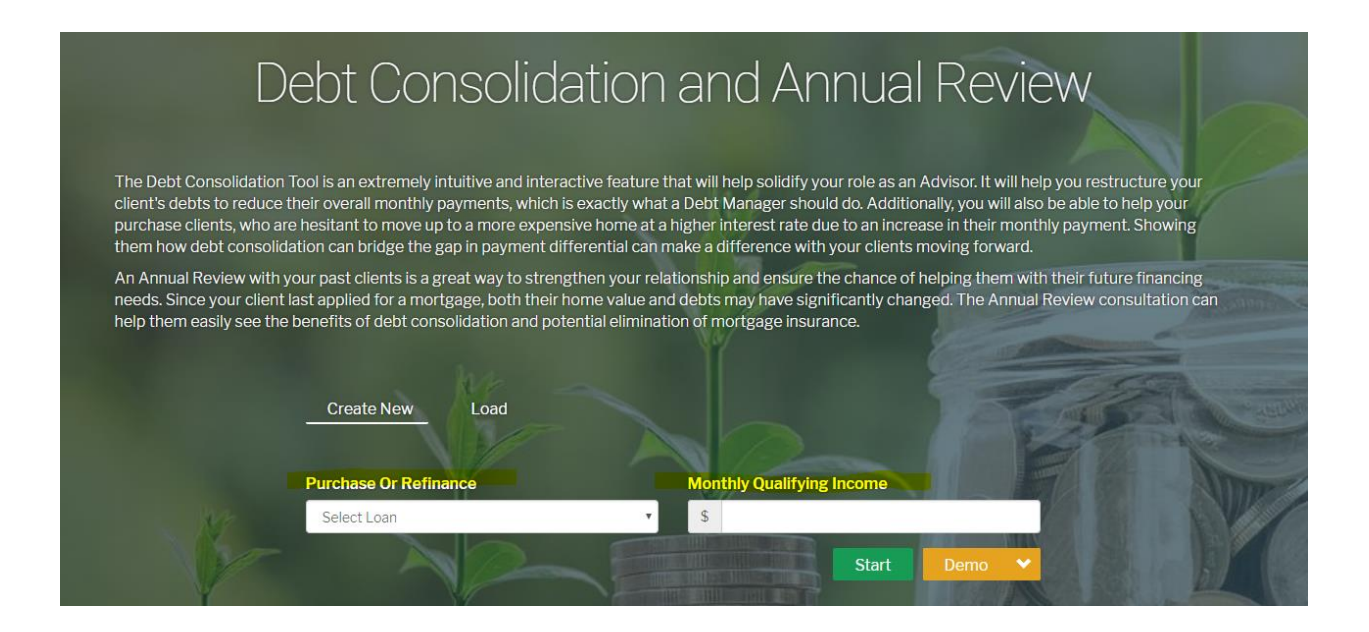

You will be taken to the first data input screen. Enter all of the CURRENT PROPERTY Information. Some of the info fields will auto populate/estimate.

| Current Property          |              | \$667,740 |      |         | Current<br>Value            |         | \$667,740 |
|---------------------------|--------------|-----------|------|---------|-----------------------------|---------|-----------|
| Original Purchase Price:  | \$ 325000    |           |      | \$0     | Loan<br>Amount<br>(Balance) | \$3.000 |           |
| State                     | Nevada 🔹     |           |      |         | (Bulunce)                   |         |           |
| County                    | Clark        | \$667,740 |      |         | Equity                      |         | \$664,740 |
| Purchase Year             | 2010 •       |           |      | 0%      | Rate                        | 5%      |           |
| Purchase Month            | October 🔻    |           |      |         |                             |         |           |
| Estimated Home Value:     | \$ 667740    |           | Туре | Balance | Рауг                        | nent    | Actions   |
| Annual Property Tax       | \$ 3315      | Total     |      |         |                             |         |           |
| Effective Tax Rate: 1.02% |              |           |      |         |                             |         |           |
| Monthly Home Insurance    | <b>\$</b> 94 |           |      |         |                             |         |           |
| Monthly Association Fee   | \$ 225       |           |      |         |                             |         |           |
|                           | Continue     |           |      |         |                             |         |           |

Next, you will need to populate the data for the CURRENT LOAN on the property. Then you will CLICK "Calculate Monthly Payment & Loan Balance"

|                                           | \$667,740 |             | Value                       |         | \$667,740 |
|-------------------------------------------|-----------|-------------|-----------------------------|---------|-----------|
| Original Loan Amount: 325000              |           | \$0         | Loan<br>Amount<br>(Balance) | \$3,000 |           |
| Rate: 4.75 %                              | \$667,740 |             | Equity                      |         | \$664,740 |
| Term: 30 Yrs   Monthly Mortgage Ins: \$ 0 |           | 4.75%       | Rate                        | 5%      |           |
| Calculate Monthly Payment & Loan Balance  | Ту        | ype Balance | Payr                        | nent    | Actions   |

You will see this data appear. Once the information you populated is accurate click on CONTINUE.

| Current Loan          |                         |         | \$667,740 |           |           | Current<br>Value            |           |
|-----------------------|-------------------------|---------|-----------|-----------|-----------|-----------------------------|-----------|
| iginal Loan Amount:   | \$ 325000               |         |           |           | \$263,654 | Loan<br>Amount<br>(Balance) | \$266,654 |
| te:                   | 4.75                    | %       |           | \$404.08  | 6         | Equity                      | \$401     |
| rm:                   | 30                      | Yrs     |           | Ф 10 1,00 |           |                             |           |
| Ionthly Mortgage Ins: | \$ 0                    |         |           |           | 4.75%     | Rate                        | 5%        |
| Calculate M           | onthly Payment & Loan I | Balance |           | _         |           | _                           |           |
| onthly Payment:       | \$ 1695                 |         | Total     | Type      | Balance   | Payn                        | nent      |
| .oan Balance:         | <b>\$</b> 263654        |         |           |           |           |                             |           |
|                       | C                       | ontinue |           |           |           |                             |           |

This next screen is where you populate the DEBT the customer currently has. After you input each debt click SAVE DEBT not CONTINUE. Do not click CONTINUE until all debt has been populated.

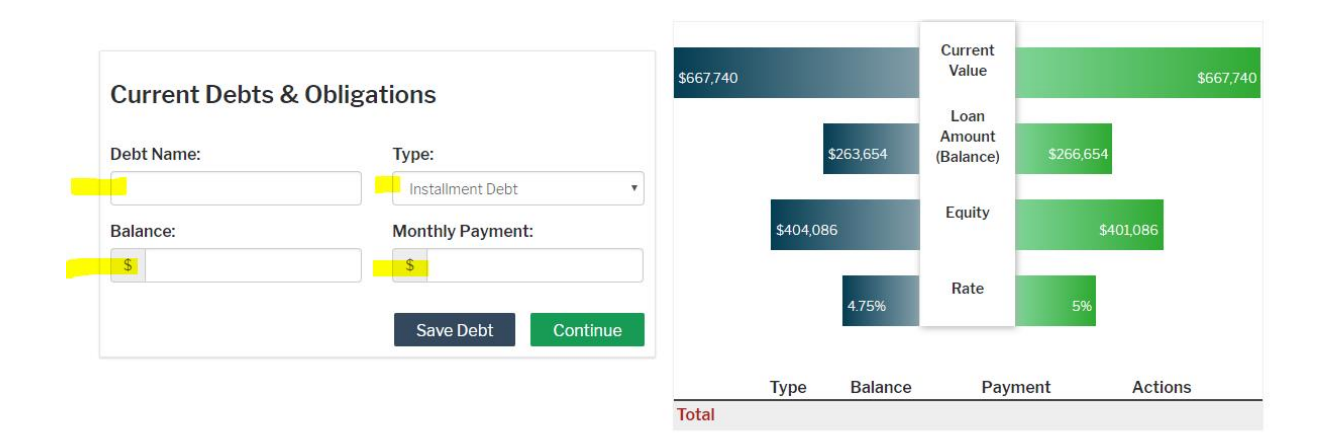

|               | Туре        | Balance  | Payment | Actions |
|---------------|-------------|----------|---------|---------|
| Vehicle Loan  | Installment | \$15,000 | \$650   | 1       |
| Personal Loan | Installment | \$7,500  | \$350   | 1       |
| Visa          | Revolving   | \$5,000  | \$250   | 1       |
| Mastercard    | Revolving   | \$8,500  | \$350   | 1       |
| Child Support | Other       | \$O      | \$520   | 1       |
| Total         |             | \$36,000 | \$2,120 |         |

After you have entered all the debt the system will generate these numbers. This will give you the guiderails for the Proposed Loan for the customer. You can change the Proposed Loan data to match what you were considering. (For Example – I have increased the LTV to 80% and the rate to 5.125%)

| Qualifying Ratios         |                          |     |
|---------------------------|--------------------------|-----|
| Current Front Ratio       |                          |     |
| 32%<br>Current Back Ratio | l limit has been exceede | ed! |
| 43%<br>Max Front Ratio    | 32                       | %   |
| Max Back Ratio            | 43                       | %   |
| Proposed Loan             |                          |     |
|                           |                          |     |
| LTV Limit:                | 80                       | %   |
| Loan Program.             |                          |     |
| Loan Frogram.             | Conventional             | ٣   |
| Loan Type:                | Fixed                    | T   |
| Term:                     | 30                       | Yrs |
| Interest Rate:            | 5.125                    | %   |
| Closing Costs:            | \$ 3000                  |     |

Once you click CALCULATE it will take you to the next screen. ON this screen you can flag which debts to include in this debt consolidation estimate by click on the checkmark next to each debt.

Calculate

|               | Туре        | Balance  | Payment | Actions                 |
|---------------|-------------|----------|---------|-------------------------|
| Vehicle Loan  | Installment | \$15,000 | \$650   | 💉 🏛 🤗 Include?          |
| Personal Loan | Installment | \$7,500  | \$350   | 💉 🏛 🥝                   |
| Visa          | Revolving   | \$5,000  | \$250   | 💉 💼 🥺                   |
| Mastercard    | Revolving   | \$8,500  | \$350   | 💉 🏛 🥝                   |
| Child Support | Other       | \$0      | \$520   | 1 🖉 💼 📙                 |
| Total         |             | \$36,000 | \$2,120 |                         |
| Included      |             | \$O      | \$0     | Select All Deselect All |

As you select different debts to include you will see thee numbers will auto adjust. This is what you will be showing to the costumer.

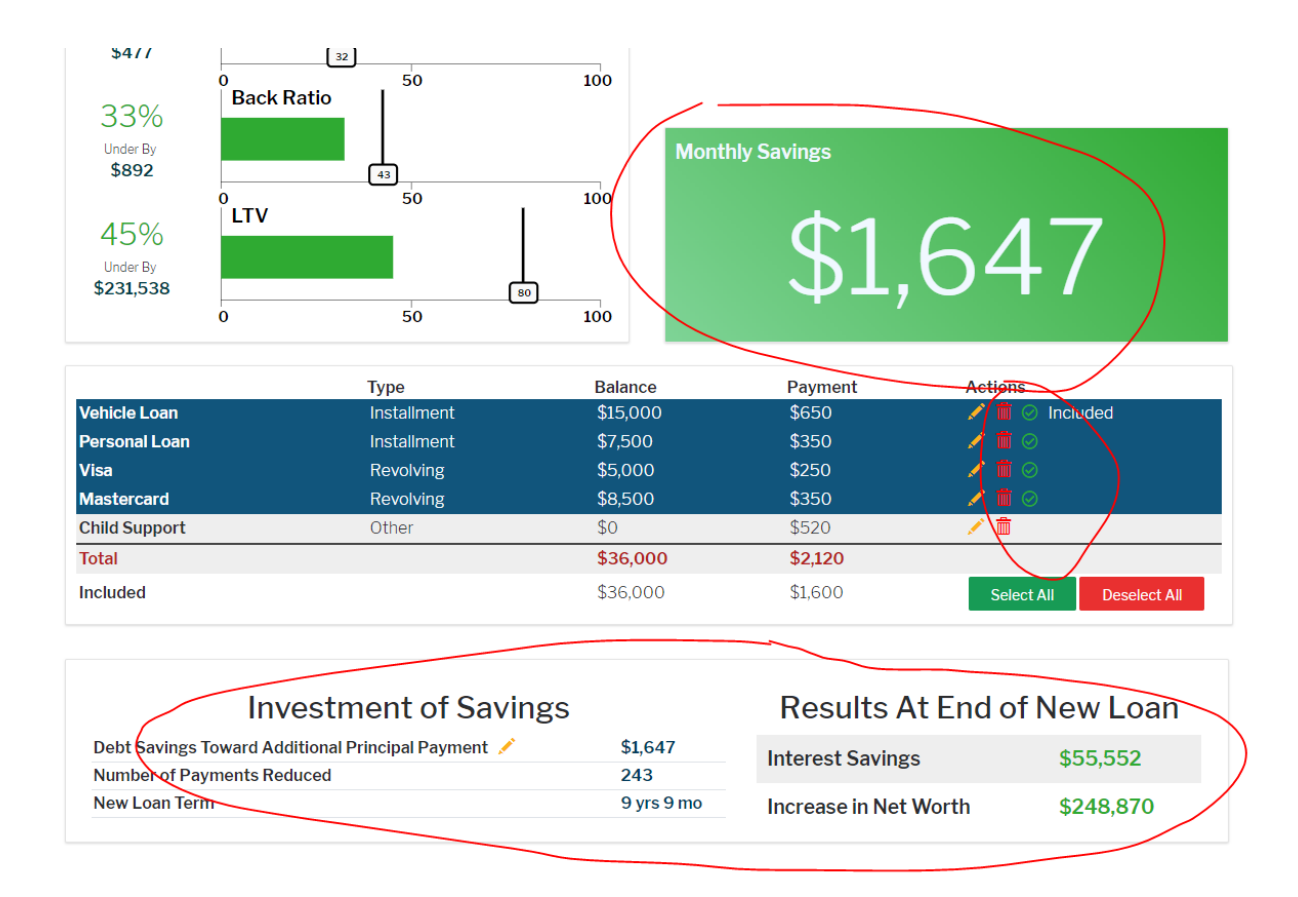

Once you have completed the Debt Consolidation scenario you have the option to SAVE, EMAIL and PRINT. Using these options.

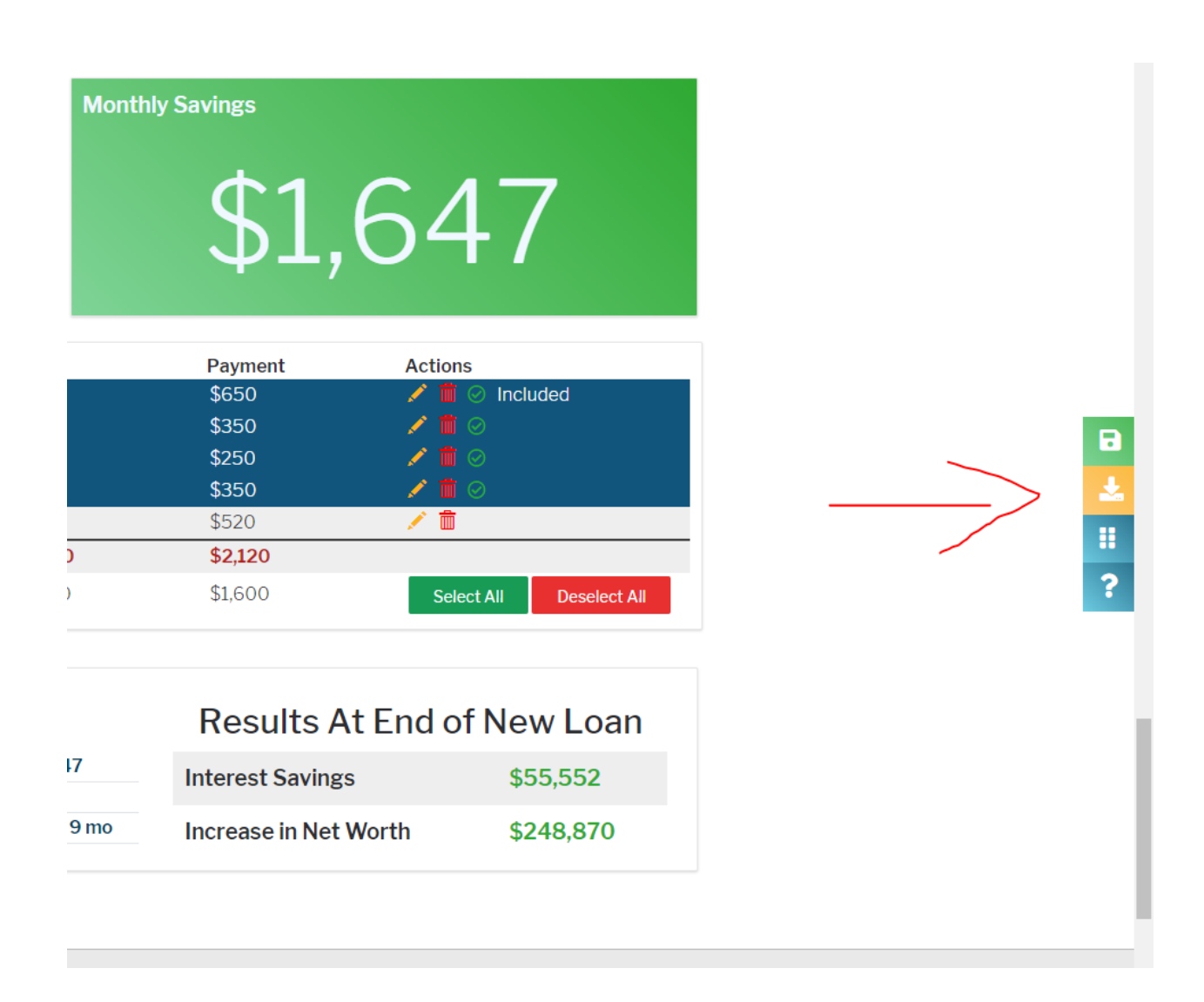

## Save Comparison

## Name

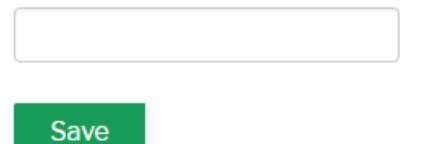

×

## Share Scenario

Use this link to share this scenario:

http://mbshighway.com/view/62x-dc

| Scopy Link      | l           |              |           |
|-----------------|-------------|--------------|-----------|
| Recipient Name: |             |              |           |
| Email Address:  |             |              |           |
| Email Scenario  |             |              |           |
| Close           |             |              |           |
| Dool Ectato     | Coloulatora | Loop Advicor | Markating |

| es | Roal Estato Calculatore | Loan Advisor Markoting | 1 |
|----|-------------------------|------------------------|---|
| ſ  | Export Options          | ×                      |   |
| io |                         | * *                    |   |
|    | Download PDF            | Download IMG           |   |
|    |                         |                        |   |
|    | 🖂 Email Me PDF          |                        |   |
|    |                         |                        |   |
|    |                         |                        |   |

There are many ways for you to show this final information to your customer.